### Gentile Cliente,

Nell'improbabile evento che tu decidessi di ripristinare la versione precedente di Windows dopo aver eseguito l'aggiornamento a Windows 10, puoi utilizzare una delle due seguenti opzioni.

- Opzione I: Windows 10 supporta ora una funzionalità di Ripristino/Rollback che ti consente di ripristinare la versione di Windows installata sul tuo PC prima dell'installazione della build di Windows 10 più recente. <u>Il rollback alla build precedente può essere eseguito solo una volta ed è disponibile esclusivamente entro 30 giorni dall'aggiornamento.</u>
- **Opzione II:** Utilizza la funzione di ripristino di sistema. NOTA: per utilizzare questa opzione è necessario avere disponibile un'unità di ripristino.

NOTA: se ti sembra che il tuo PC non funzioni correttamente dopo aver eseguito l'aggiornamento a Windows 10 e desideri reimpostarlo, consulta le informazioni importanti nell'**APPENDICE A** prima di selezionare l'opzione Reimposta il PC (Reset this PC) in Windows 10.

### Prima di eseguire il ripristino/rollback

(!) Assicurati che durante l'intera procedura di ripristino l'adattatore CA sia collegato.

(!) Quando reinstalli il sistema operativo Windows, l'hard disk potrebbe essere riformattato e tutti i dati potrebbero essere persi. Pertanto, ti consigliamo di eseguire un backup di tutti i file e le impostazioni prima di eseguire il ripristino.

Non eseguire il back dei file sullo stesso hard disk sul quale è installato Windows. Ad esempio, non eseguire il backup dei file su una partizione di ripristino ma su un'altra unità o DVD. Il backup può essere eseguito su un'altra unità o DVD.

### **Opzione I:**

- 1) In Centro operativo (Action Center), seleziona Aggiornamento e sicurezza (Update & Security).
- 2) Fai clic sulla scheda Ripristina (Recovery).
- 3) Ripristina la versione precedente.

(a) Se hai eseguito l'aggiornamento a Windows 10 da Windows 8.1: Fai clic su Avvia (Get started) in Torna a una versione precedente (Go back to an earlier build)

| ← Settings             | – 🗆 X                                                                                                    |  |
|------------------------|----------------------------------------------------------------------------------------------------|--|
| िंडे UPDATE & SECURITY | Find a setting                                                                                                    |  |
| Backup                 | Go back to an earlier build                                                                                            |  |
| Recovery               | If this build isn't working for you, try going back to an earlier one. When the next build is ready, we'll install it. |  |
| Activation             | Get started                                                                                                    |  |
| For developers         |                                                                                                    |  |
|                        | Advanced startup                                                                                                    |  |
|                        | Start up from a device or disc (such as a USB drive or DVD),                                                           |  |

(b) Se hai eseguito l'aggiornamento a Windows 10 da Windows 7: Fai clic su Avvia (Get started) in Torna a Windows 7 (Go back to Windows 7)

| ← Settings          | - 0                                                                                          | × |  |
|---------------------|----------------------------------------------------------------------------------------------|---|--|
| 🔅 UPDATE & SECURITY | Find a setting                                                                               | 2 |  |
| Windows Update      | Go back to Windows 7                                                                         | ^ |  |
| Windows Defender    | This option is only available for a month after you upgrade to<br>Windows 10.<br>Get started |   |  |
| Backup              |                                                                                              |   |  |
| Recovery            |                                                                                              |   |  |
| Activation          | Advanced startup                                                                             |   |  |

4) Segui le istruzioni visualizzate sullo schermo per terminare il ripristino.

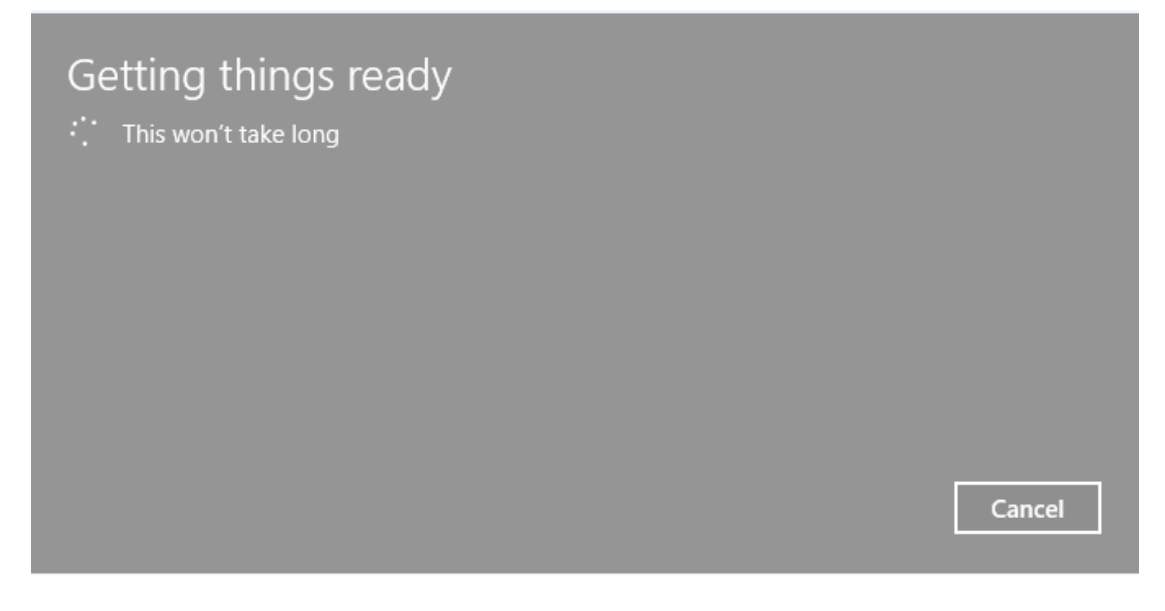

| Why are you going back?                            |
|----------------------------------------------------|
| My apps or devices don't work on this build        |
| Earlier builds seemed easier to use                |
| Earlier builds seemed faster                       |
| Earlier builds seemed more reliable                |
| For another reason                                 |
| Tell us more                                       |
| If you're up for troubleshooting, contact support. |
| Next Cancel                                        |

## What you need to know

This might take a while and you won't be able to use your PC until it's done. Leave your PC plugged in and turned on.

After going back:

- You'll have to reinstall some apps and programs.
- You'll lose any changes made to settings after installing the latest build

Are your files backed up? This shouldn't affect them, but it's best to be prepared.

|  | Next | Cancel |
|--|------|--------|
|  |      |        |

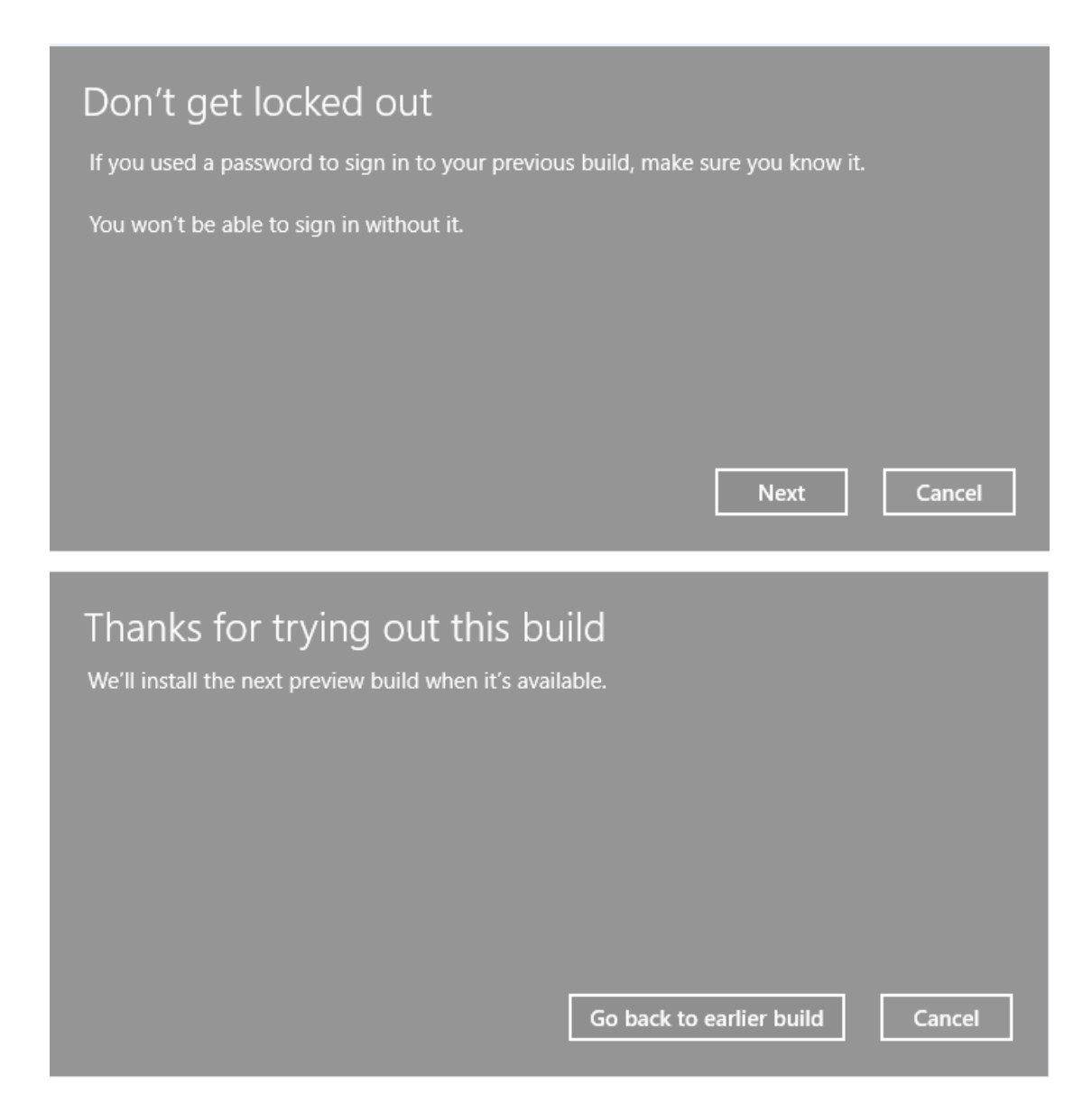

# **Opzione II:** (fai riferimento alla sezione "Ripristino di sistema" nel Manuale dell'utente]

- 1) Accertati che il computer sia spento.
- 2) Esegui una delle seguenti operazioni:
  - a) Se i file di ripristino si trovano un'unità flash USB, collega l'unità flash USB al computer.
  - b) Se i file di ripristino si trovano su DVD, inserisci il primo DVD di ripristino nell'unità disco ottico.
    Potrebbe essere necessario inserire il DVD nell'unità disco ottico prima del punto 1 mentre il computer è acceso.
- Accendi il computer premendo contemporaneamente il tasto F12 sulla tastiera. Viene visualizzato il menu di avvio.
- 4) Utilizzando i tasti freccia, seleziona l'opzione DVD oppure Flash USB (USB Flash), a seconda del tipo di supporto in uso, quindi premi il tasto INVIO (ENTER).
- 5) Verrà visualizzata una schermata per avvisarti che durante il ripristino tutti i dati sull'unità di archiviazione interna saranno eliminati e riscritti. Fai clic o tocca Sì (Yes) per continuare.
- 6) Segui le istruzioni visualizzate sullo schermo per completare la procedura di ripristino.

Al termine della procedura, verrà visualizzato un messaggio per avvisarti che l'unità è stata ripristinata.

7) Fai clic o tocca Fine (Finish) per riavviare il computer.

### **APPENDICE A**

Queste informazioni sono utili per comprendere l'utilizzo dell'opzione Reimposta il PC (Reset this PC) e le operazioni che vengono eseguite quando si seleziona questa opzione disponibile in: Impostazioni (Settings)  $\rightarrow$  Aggiornamento e protezione (Update & Security)  $\rightarrow$  Ripristino (Recovery)  $\rightarrow$  Reimposta il PC (Reset this PC).

**NOTA:** per informazioni aggiornate sull'opzione Reimposta il PC (Reset this PC), visita il sito Microsoft Windows 10 all'indirizzo <u>http://windows.microsoft.com</u> e seleziona Procedure oppure ricercare l'opzione Reimposta il PC (Reset this PC).

A seguito della selezione sono disponibili le seguenti opzioni: Reimposta il PC (Reset this PC) dal menu di ripristino.

**NOTA:** prima di eseguire qualsiasi operazione di reimpostazione e ripristino, creare sempre un backup dei propri file e applicazioni.

1. Reimposta il PC (Reset this PC): Mantieni i file (Keep my files): si tratta dell'opzione di ripristino meno invasiva. Gli account, i file e le impostazioni personali saranno mantenuti. Le app del Windows Store e del Desktop devono essere reinstallate. Vengono rimosse anche le personalizzazioni preinstallate OEM.

2. Reimposta il PC (Reset this PC): Rimuovi tutto (Remove everything): si tratta dell'opzione di ripristino più invasiva poiché sostituisce l'installazione corrente di Windows con una nuova installazione. Gli account, i file, le impostazioni, le personalizzazioni OEM e le app del Windows Store saranno rimossi.

#### Nota importante:

l'opzione **Reimposta (Reset)** rimuove l'opzione per tornare alla build precedente di Windows. Se sul PC è presente questa opzione, valutarne l'utilizzo prima di utilizzare l'opzione Reimposta (Reset).